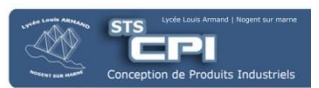

# 9.1. Simulation de la phase d'usinage

- Sélectionner le programme de fabrication;
- Lancer la lecture de la simulation ;

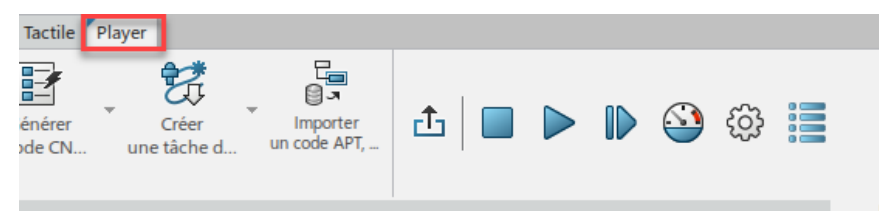

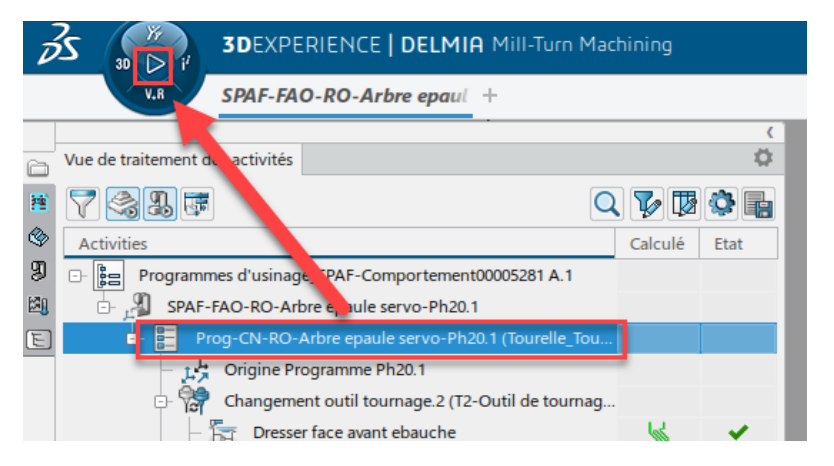

Afficher tous les éléments sauf la pièce usinée et le brut coupé ;

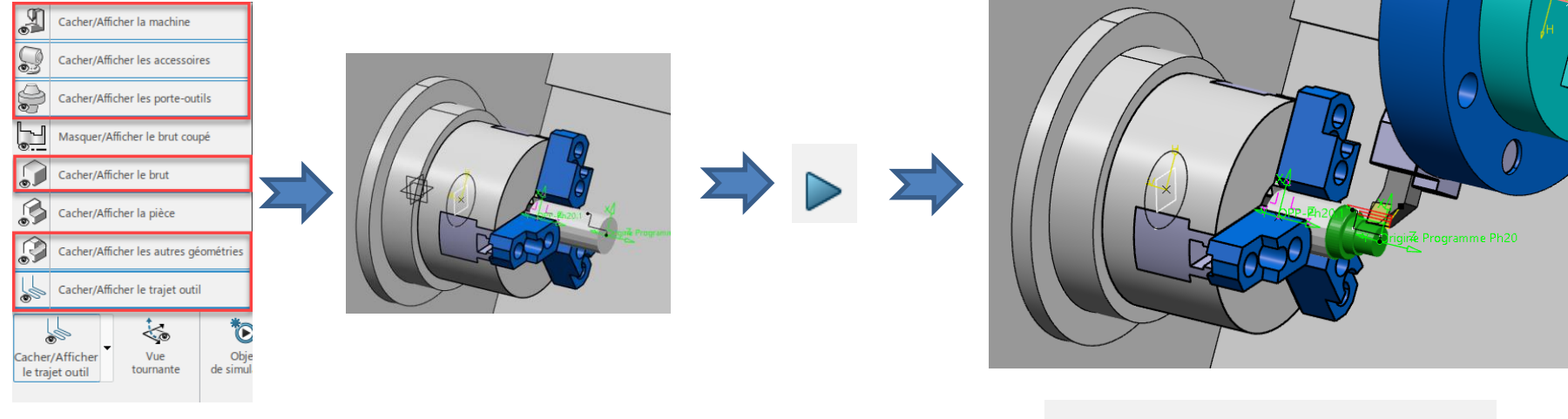

 Appuyer sur les touches + ou – du clavier pour augmenter ou diminuer la vitesse de déplacement de l'outil.

| Vitesse du lecteur :4x | -{}} | × |
|------------------------|------|---|
|                        |      |   |

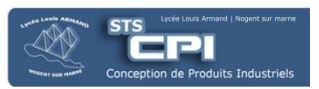

# 9.2. Simulation du code CN

9.2.1. Définition des décalages PREF et DEC1

- Double cliquer sur le programme de fabrication ;
- Sélectionner le bouton New pour créer un nouveau décalage de travail ;
- Nommer le décalage PREF ;
- Rentrer les valeurs suivantes :
  - X =
  - Z =
  - C1 =
- Valider la définition du décalage ;
- Créer un nouveau décalage de travail
- Nommer le décalage DEC ;
- Rentrer les valeurs suivantes :
  - X =
  - Z =
  - C1 =
- Valider la définition du décalage ;

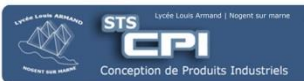

#### 9.2.2. Réglage des options de simulation

- Sélectionner l'icone réglage des options de simulation sur le côté droit de l'écran ;
- Sélectionner Simulation du code CN

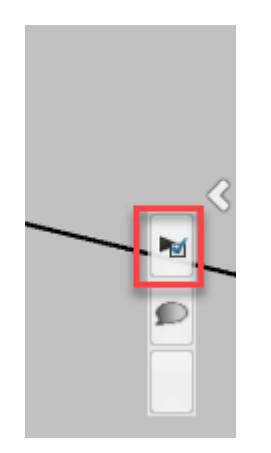

| Options de simulation                                     | ¢ –                                             |  |  |  |
|-----------------------------------------------------------|-------------------------------------------------|--|--|--|
| ie i 💽                                                    |                                                 |  |  |  |
| Activer les mémat                                         | iques de la machine                             |  |  |  |
| Activer le trait de                                       | la matière                                      |  |  |  |
| 🗹 Sy chronise                                             | r le retrait de la matière avec les pas de sirr |  |  |  |
| A liver la restitution de la matière au cours de la simul |                                                 |  |  |  |
| tiver les résultats de collision détaillés                |                                                 |  |  |  |
| nregistrer le                                             | e résultat de brut avec toutes les informati    |  |  |  |
| Correition de sin                                         | nulation d'outil Nominal 🔻                      |  |  |  |
| Fusic ner les collis                                      | ions dans la liste d'erreurs                    |  |  |  |
| Actier la détection                                       | de collisions continue obtenue par balay        |  |  |  |
| Distar e maximum en                                       | tre positions 10.00mm                           |  |  |  |
| Ang de plan de coupe de brut de tournage 0.00deg 🌲        |                                                 |  |  |  |
| rrêter lorsque les erreurs dépassent 0                    |                                                 |  |  |  |
| Têt au changeme                                           | nt d'outil                                      |  |  |  |
| imulation de code                                         | NC (avec licence NMV uniquement)                |  |  |  |
| •                                                         | •                                               |  |  |  |

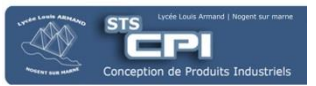

?

 $\times$ 

### 9.2.3. Simulation du code CN

- Double-cliquer sur le programme de fabrication
- Effacer le lien vers le programme ISO
- Sélectionner le fichier ISO

| Prog-CN-RO-Arbre e   | paule servo-Ph20.1 ? X                          |  |
|----------------------|-------------------------------------------------|--|
| Nom :                | Prog-CN-RO-Arbre epaule servo-Ph20.1            |  |
| Commentaire:         | Aucune Description                              |  |
| Nom de la tourelle : | Realmeca_T20_SE-To V                            |  |
| Simulation —         |                                                 |  |
| Fichier CN :         | Prog-CN-RO-Arbre_epaule_servo-Ph20_1::Prog-CN 🔞 |  |
| Fichier CN supplém   | nentaire : V 🔞                                  |  |
|                      |                                                 |  |
|                      | <b>*</b>                                        |  |
|                      | OK Annuler                                      |  |

- Lancer la lecture de la simulation ;
- Visualiser le programme CN ;

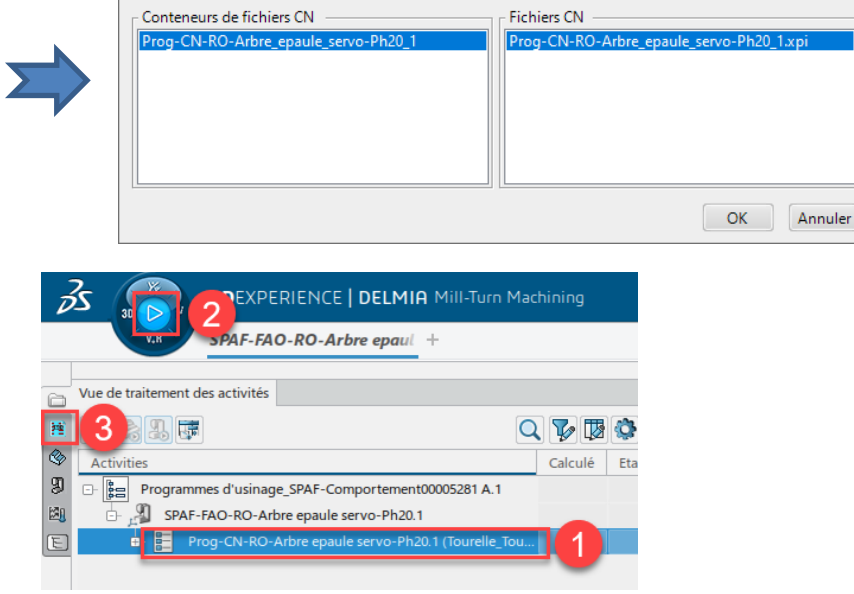

Sélectionner un fichier dans un conteneur

 Le programme CN évolue en fonction de la position de l'outil de la même manière que sur le tour CN de l'atelier.

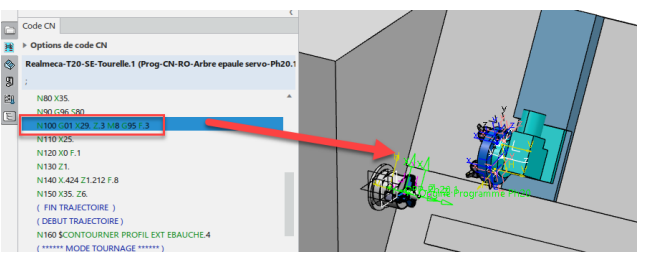